# 目 录

| 1 概述                       | 1-1 |
|----------------------------|-----|
| 2 安装说明                     | 2-1 |
| 2.1 支持的Linux操作系统           | 2-1 |
| 2.2 使用命令行安装Linux iNode     | 2-1 |
| 3 使用Linux iNode进行认证 ······ | 3-1 |
| 4 卸载Linux iNode            | 4-1 |
| 5 常见问题                     | 5-1 |

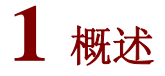

为了方便 Linux 用户接入网络,H3C 为 Linux 用户量身定制了一款客 户端接入软件——Linux 版本的 iNode 智能客户端(以下简称为"Linux iNode")。Linux iNode 客户端支持 802.1x 认证方式,不支持 Portal 认证和 VPN 认证,可以与 H3C 以太网交换机、路由器等网络设备共 同组网,实现对宽带接入用户的身份认证和安全认证。

# 2 安装说明

# 2.1 支持的 Linux 操作系统

Linux iNode 支持在主流的 Linux 操作系统中安装,比较常用的 Linux 操作系统包括:

- Red Hat Enterprise Linux Server release 5
- Ubuntu 9.0.4

# 2.2 使用命令行安装 Linux iNode

下文将以 Red Hat Enterprise Linux Server release 5 为例,说明使用 命令行安装 Linux iNode 的步骤。Ubuntu 的安装过程类似,不同之处 将在下文中特别说明。

#### 1. 以 root 身份登录 Red Hat ES 5 操作系统。

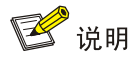

Ubuntu 没有 root 用户,请使用具有管理员权限的用户登录。

#### 2. 将 Linux iNode 安装文件复制到安装目录。

本例中使用命令 cp iNodeClient\_Linux.tar.gz /usr/iNode/将 Linux iNode 安装文件复制到目录"/usr/iNode/"下。注意,如果目录"/usr/iNode/"不存在,需事先创建。

#### 图2-1 复制安装文件

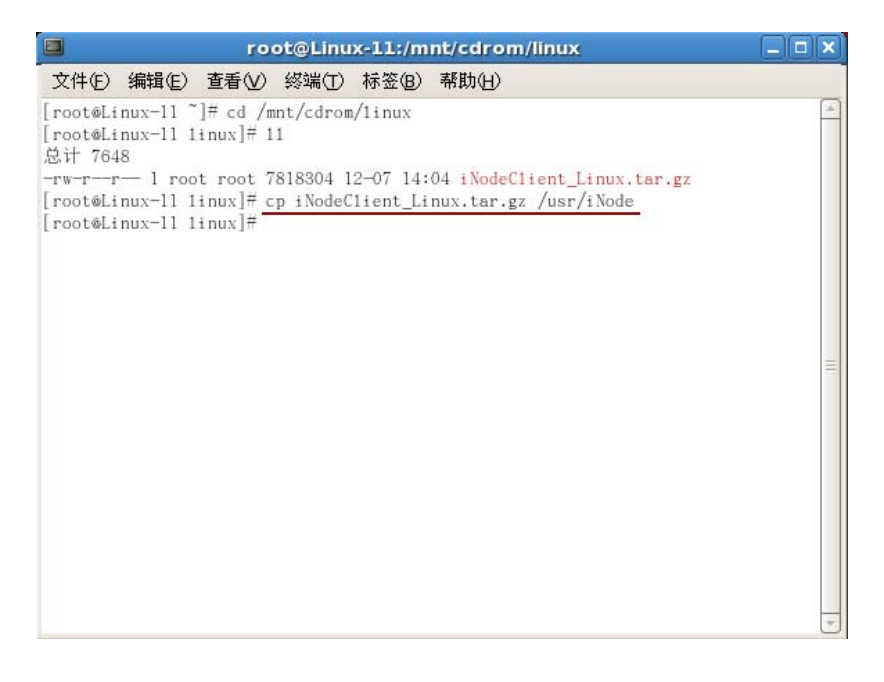

### 3. 解压 Linux iNode 安装文件

进入安装文件所在目录,使用命令 tar -zxvf iNodeClient\_Linux.tar.gz 解压安装文件。

#### 图2-2 解压安装文件

| 📮 root@Linux-11:/usr/iNode 💶 🗆 🗙                                |   |  |  |  |
|-----------------------------------------------------------------|---|--|--|--|
|                                                                 |   |  |  |  |
| 总计 7648                                                         | • |  |  |  |
| -rw-rr 1 root root 7818304 12-07 14:04 iNodeClient_Linux.tar.gz |   |  |  |  |
| [root@Linux-11 linux]# cp iNodeClient_Linux.tar.gz /usr/iNode   |   |  |  |  |
| [root@Linux-11 linux]# cd /usr/iNode                            |   |  |  |  |
| [root@Linux-11 iNode]# tar -zxvf iNodeClient_Linux.tar.gz       |   |  |  |  |
| ./iNodeClient/                                                  |   |  |  |  |
| ./iNodeClient/iNodeClient                                       |   |  |  |  |
| ./iNodeClient/clientfiles/                                      |   |  |  |  |
| /iNodeClient/renew.ps                                           |   |  |  |  |
| /iNodeClient/enableCards.ps                                     |   |  |  |  |
| /iNodeClient/nodeAuthService                                    |   |  |  |  |
| /iNodeClient/resource/inode en tyt                              |   |  |  |  |
| /iNodeClient/resource/inode_en.txt~                             |   |  |  |  |
| ./iNodeClient/uninstall.sh                                      |   |  |  |  |
| ./iNodeClient/log/                                              |   |  |  |  |
| ./iNodeClient/conf/                                             |   |  |  |  |
| ./iNodeClient/conf/iNode.conf                                   | - |  |  |  |
| ./iNodeClient/install.sh                                        |   |  |  |  |
| ./iNodeClient/libs/                                             |   |  |  |  |
| ./iNodeClient/libs/libACE-5.6.1.so                              |   |  |  |  |
| ./iNodeClient/libs/libACEXML-5.6.1.so                           |   |  |  |  |
| ./iNodeClient/libs/libstdc++.so.6                               |   |  |  |  |
| ./iNodeClient/libs/libCoreUtils.so                              |   |  |  |  |
| //NodeClient/libs/tables.dat                                    |   |  |  |  |
| //Nodeclient/libs/http://www.widgate/                           |   |  |  |  |
| /iNodeClient/libs/wXW1dgets/                                    |   |  |  |  |
| /iNodeClient/libs/wyWidgets/libwy_base=2.8.so 0                 |   |  |  |  |
| /iNodeClient/libs/libOsisCore.so                                |   |  |  |  |
| ./iNodeClient/libs/libImp1Av.so                                 |   |  |  |  |
| ./iNodeClient/libs/libstdc++.so.5                               |   |  |  |  |
| ./iNodeClient/AuthenMngService                                  |   |  |  |  |
| [root@Linux-11 iNode]#                                          | - |  |  |  |

解压后的安装文件将存放在 "<iNodeClient\_Linux.tar.gz 所在目录> /iNodeClient/" 中。

## 4. 安装 Linux iNode

进入 iNodeClient 目录,运行命令./install.sh 安装 Linux iNode。

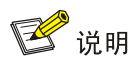

Ubuntu 的安装命令为"sudo ./install.sh"。

#### 图2-3 安装 Linux iNode

| root@Linux-11:/usr/iNode/iNodeClient                                                                                                    |   |
|----------------------------------------------------------------------------------------------------|---|
| 文件(E)编辑(E)查看(V)终端(T)标签(B)帮助(H)                                                                                                    |   |
| <pre>./iNodeClient/libs/wxWidgets/<br/>./iNodeClient/libs/wxWidgets/libwx_gtk2_core-2.8.so.0<br/>./iNodeClient/libs/wWidgets/libwx_base-2.8.so.0<br/>./iNodeClient/libs/libDesisCore.so<br/>./iNodeClient/libs/libInplAv.so<br/>./iNodeClient/libs/libInplAv.so.5<br/>./iNodeClient/AuthenMngService<br/>[root@Linux-11 iNode]# cd iNodeClient<br/>[root@Linux-11 iNode]# cd iNodeClient<br/>[root@Linux-11 iNode]# 11<br/>总计 892<br/>-rwxr-xr-x 1 root root 478006 10-30 17:24 AuthenMngService<br/>drwxr-xr-x 2 root root 4096 10-28 19:36 clientfiles<br/>drwxr-wr-x 2 root root 4096 10-28 19:36 clientfiles</pre> |   |
| unwn-rr-x 2 root root 4030 17:24 iNo40 cont   -r                                                                                                    | = |

需要注意的是,运行命令之前必须保证 root 用户对 install.sh 具有的可执行权限。可以使用命令 chmod 755 install.sh 来修改可执行权限。

#### 图2-4 修改可执行权限

| 🔲 root@Lin                                                           | ux-11:/usr/iNode/iNodeClient   |   |
|----------------------------------------------------------------------|--------------------------------|---|
| 文件(E) 编辑(E) 查看(V) 终站                                                 | 場(T) 标签(B) 帮助(H)               |   |
| [root@Linux-11 iNodeClient]<br>[root@Linux-11 iNodeClient]<br>总计 888 | f chmod 755 install.sh<br>11   |   |
| -rwxr-xr-x 1 root root 47800                                         | 6 10-30 17:24 AuthenMngService |   |
| drwxr-xr-x 2 root root 409                                           | 6 10-28 19:36 clientfiles      |   |
| drwxr-xr-x 2 root root 409                                           | 6 10-29 10:40 conf             |   |
| -rwxr-xr-x 1 root root 15                                            | 7 10-30 17:24 enablecards.ps   |   |
| -rwxr-xr-x 1 root root 38145                                         | 7 10-30 17:24 iNodeClient      | - |
| -rwxr-xr-x 1 root root 91                                            | 1 10-30 17:24 install.sh       | 1 |
| drwxr-xr-x 3 root root 409                                           | 6 10-29 10:41 1ibs             |   |
| drwxr-xr-x 2 root root 409                                           | 6 12-07 14:16 log              |   |
| -rwxr-xr-x 1 root root                                               | 0 10-30 17:24 renew.ps         |   |
| drwxr-xr-x 2 root root 409                                           | 6 10-30 13:43 resource         |   |
| -rwxr-xr-x l root root l8<br>[root@Linux-ll iNodeClient]             | 9 10-30 17:24 uninstall.sh     | - |

### 5. 确认 Linux iNode 的安装情况

安装 Linux iNode 后,运行命令 ps -e | grep A 查看服务 AuthenMngService 是否启用。如果启用,则表示 Linux iNode 安装成功。

图2-5 服务启用成功

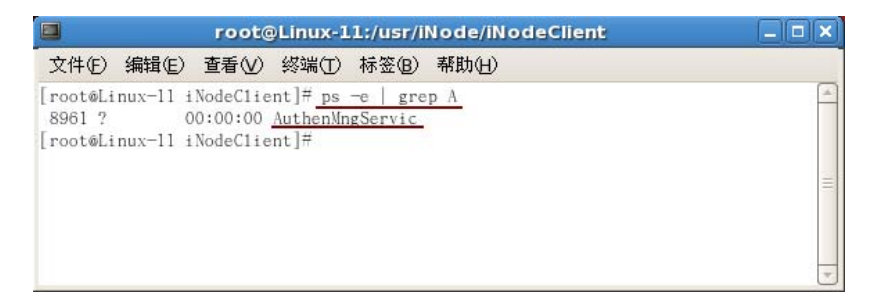

至此, Linux iNode 安装完成。

安装完成后,不需要重启 Linux 操作系统,也不需要启动任何服务即 可运行 iNode 客户端。

# **3** 使用 Linux iNode 进行认证

在 Linux 下,只有使用 root 用户才能正常运行和使用 iNode。

# 1. 打开 Linux iNode 配置界面。

进入Linux iNode安装目录,本例中为 "/usr/iNode/iNodeClient/",如 图 3-1所示。

图3-1 Linux iNode 安装目录

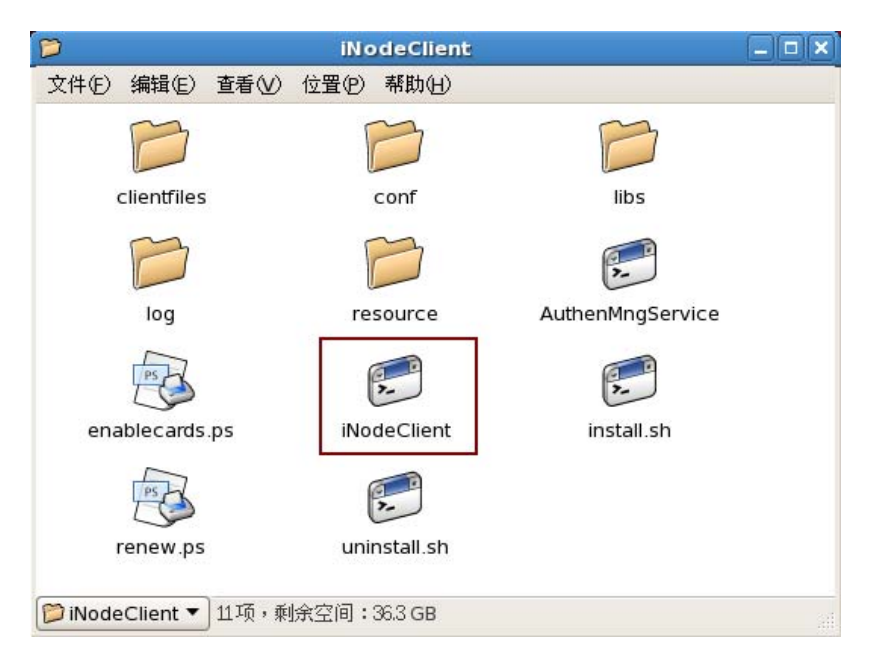

双击iNodeClient,打开如图 3-2所示的iNode配置界面。

#### 图3-2 Linux iNode 配置界面

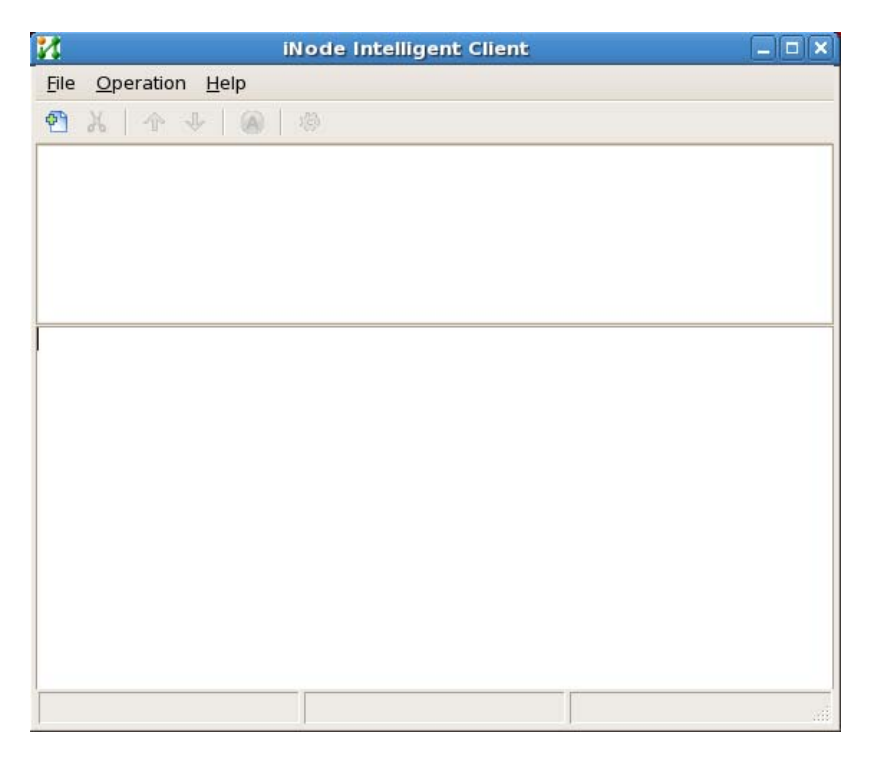

打开iNode配置界面时,如果出现以下提示,请参见"5常见问题"中的(1)进行解决。

图3-3 错误提示

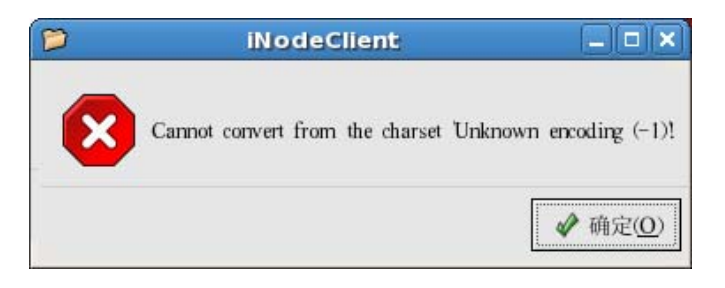

## 2. 配置 802.1x 认证连接。

点击 图 3-2左上角的<sup>€</sup>图标,进入认证连接配置窗口,如 图 3-4所示。 图3-4 认证连接配置窗口

| 1            |                             | iNo                            | de Intellige                                                            | nt Client               | _ |   |
|--------------|-----------------------------|--------------------------------|-------------------------------------------------------------------------|-------------------------|---|---|
| <u>F</u> ile | <u>Operation</u> <u>H</u> e | 🚺 c                            | reate New                                                               | Connection              | × |   |
| <u>@</u>     | X   4 4                     | Connec<br>name:                | tion                                                                    | test                    |   |   |
|              |                             | User na                        | me:                                                                     | linux@linux             |   |   |
|              |                             | Passwo                         | rd:                                                                     | •••••                   |   |   |
|              |                             | (1)                            |                                                                         | Save passwor            | d | _ |
|              |                             | Select I                       | NIC:                                                                    | eth0                    |   |   |
|              |                             | Carr<br>Uplo<br>Broa<br>Packet | y version inf<br>ad IP addres:<br>dcast logoff<br>Type<br>ast () Multic | o<br>s<br>cast          |   |   |
|              |                             | 🧳 确定                           | 0                                                                       | <b>★</b> 取消( <u>C</u> ) |   |   |

配置时需要注意以下两点:

- 如果PC有多块网卡或虚网卡,图 3-4中的(1)必须选择用于接入认证的网卡。
- 其他参数的配置与网络环境密切相关,请遵循网络管理员的建议 进行配置。

## 3. 接入认证

认证连接配置完成后,发起认证。方法如图 3-5所示。

## 图3-5 发起认证

| 14                           | iNode Intelligent Client 🗕 🗆 🗙 |
|------------------------------|--------------------------------|
| <u>File</u> <u>Operation</u> | Help                           |
| 會 从 个                        | 4   🙆   🕸                      |
| a                            |                                |
| 2                            |                                |
| test                         |                                |
| Delete                       |                                |
| Property                     |                                |
| Connect                      |                                |
| Disconnec                    |                                |
| -                            |                                |
| Trigger sec                  | rity check                     |
|                              |                                |
|                              |                                |
|                              |                                |
|                              |                                |
|                              |                                |
|                              |                                |
|                              |                                |
|                              | Duration 00:00:00              |

认证成功后,用户即可接入网络。

### 图3-6 认证成功

| 14            | iNode Intelligent Client                   | ×   |
|---------------|--------------------------------------------|-----|
| <u>File</u> O | peration <u>H</u> elp                      |     |
| 1 is          | 1 1 🕂 🕹 🕼 🖉                                |     |
| 2             |                                            |     |
| test          |                                            |     |
|               |                                            |     |
| 05:54:05      | PM: Connecting to the network              | -   |
| 05:54:05      | PM: Beginning authentication [linux@linux] |     |
| 05:54:09      | PM: Velcome                                |     |
| 05:54:09      | PM: No request for security check.         |     |
|               |                                            |     |
|               |                                            |     |
|               |                                            |     |
|               |                                            |     |
|               |                                            |     |
|               |                                            |     |
|               |                                            |     |
|               |                                            |     |
|               |                                            | _   |
|               | Duration 00:00:00                          | зář |

# 4 卸载 Linux iNode

在 Red Hat ES 5 中卸载 Linux iNode 必须使用 root 用户登录。

在 Linux iNode 安装目录下(本例中为 "/usr/iNode/iNodeclient/")运行命令./uninstall.sh 即可卸载 Linux iNode。

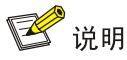

在 Ubuntu 中卸载 Linux iNode 必须使用具有管理员权限的用户登录。 Ubuntu 的卸载命令为"sudo./uninstall.sh"。

# 5 常见问题

(1) 成功安装Linux iNode后,运行Linux iNode,出现如图 5-1所示的 错误提示,如何解决?

图5-1 错误提示

|   | iNodeClient                        | _ <b>–</b> ×         |
|---|------------------------------------|----------------------|
| × | Cannot convert from the charset Ur | known encoding (-1)! |
|   |                                    |                      |

• 原因分析

这是由于 Linux 操作系统的语言与 iNode Linux 不匹配导致的。如果不进行任何处理,也不影响 Linux iNode 的认证功能。但使用 iNode 客户端进行认证时,认证提示信息为乱码。

• 解决办法

以 root 身份(Ubuntu 中使用具有管理员权限的用户)运行命令 vi /etc/profile,打开配置文件。

#### 图5-2 打开后的 profile

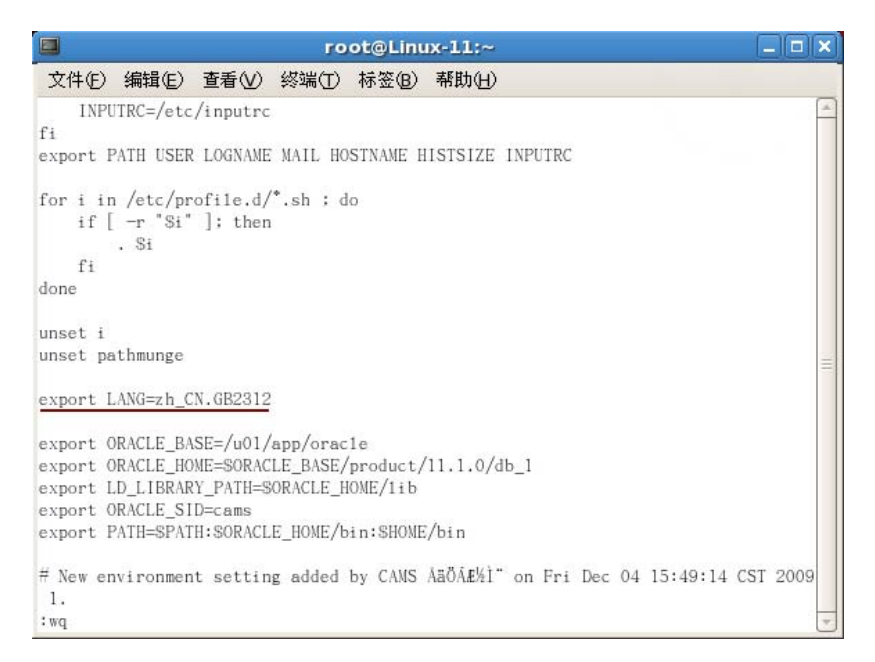

如 图 5-2 所示,在 profile 中添加 export LANG=en\_US、 export LANG=zh\_CN.GB2312 或export LANG=zh\_CN.UTF8。保存并退出 profile,重启操作系统即可解决问题。